# **BASE DE DADOS**

PUBMED MEDLINE

PUBMED é uma base de dados de acesso público, criada e mantida pela Biblioteca Nacional de Medicina dos Estados Unidos (*National Library of Medicine's – NLM*)

Abrange as áreas de enfermagem, odontologia, medicina, medicina veterinária e saúde pública

Contém citações e resumos de periódicos, cobrindo mais de 16 milhões de registros

Acesso disponível em:

www.pubmed.gov

A National Library of Medicine's (NLM) mantém o NCBI – National Center for Biotechnology Information, responsável pelo PUBMED e por bases de dados especializadas de acesso público

O NCBI permite acesso às seguintes bases:

#### • PUBMED

Base especializada em ciências biológicas, medicina, enfermagem, odontologia, medicina veterinária e saúde pública

#### • GENOME

Informações sobre o Genoma

#### • NUCLEOTIDE

Informações sobre o Genoma Humano

#### • STRUCTURE

Base especializada em Estruturas Moleculares

#### • **PROTEIN**

Informações sobre Seqüenciamento protéico

#### • TAXONOMY

Base especializada em Taxonomia

#### PMC - PubMed Central

Busca em Revistas Eletrônicas (TEXTO COMPLETO)

#### • JOURNALS

Informações sobre Periódicos (título, título abreviado, ISSN, etc.)

#### • BOOKS

Base de dados especializada em Livros

#### • OMIM

Base específica sobre Genes Humanos e Hereditariedade

Acesso disponível em:

www.ncbi.nlm.nih.gov/entrez

### O PUBMED possui as seguintes ferramentas:

- Busca Simplificada
  - Busca Avançada
- Links para acesso ao texto completo

EXEMPLO DE BUSCA SIMPLIFICADA

# **TELA INICIAL**

| (+ • + · 🔗 🛞 😚                    | 😒 http://www.ncbi.nlm.nih.gov/entrez/query.fcgi?DB=pubmed 🛛 🔂 🚽 🔘 Ir 💽                                | _ & ×          |
|-----------------------------------|----------------------------------------------------------------------------------------------------|----------------|
| S NCBI                            | A service of the National Library of Medicine<br>and the National Institutes of Health<br>[Sign In] [ | 2<br>Register] |
| All Databases                     | PubMe Ucleotide Protein Genome Structure OMIM PMC Journals                                            | Books          |
| Search PubMed                     | Go Clear                                                                                              |                |
|                                   | Limits P view/Index History Clipboard Details                                                         |                |
| About Entrez                      | • To get started, enter one or more search terms.                                                     | 201            |
|                                   | <ul> <li>Search terms my be topics, authors or journals.</li> </ul>                                   |                |
| Text Version                      |                                                                                                    |                |
| Entroz DubMod                     |                                                                                                    |                |
| Overview                          | MANUSCERT Need h lp submitting your manuscript to                                                     |                |
| Help   FAQ                        |                                                                                                    |                |
| Tutorials                         | lique aqui para colocionar a Bace de Dades de i                                                       | ntorocco       |
| E-Utilities                       | ique aqui para selecionar a base de Dados de i                                                        | iitei esse     |
|                                   |                                                                                                    |                |
| PubMed Services                   | Refer to the <u>NIH Public Access Policy</u> for additional information. If you need further          |                |
| MeSH Database                     | assistance, please contact the NIHMS <u>help desk</u> .                                               |                |
| Single Citation                   |                                                                                                    |                |
| Matcher<br>Batch Citation Matcher | PubMed is a convise of the U.S. National Library of Medicine that includes over 16 million            |                |
| Clinical Queries                  | citations from MEDLINE and other life science journals for biomedical articles back to                |                |
| Special Queries                   | the 1950s. PubMed includes links to full text articles and other related resources.                   |                |
| My NCBI                           |                                                                                                    |                |
| nur alle alle services alle       |                                                                                                    |                |
| Related Resources                 |                                                                                                    |                |
| NI M Mobile                       |                                                                                                    |                |
| NLM Catalog                       |                                                                                                    | ~              |

### SELEÇÃO DA BASE DE DADOS

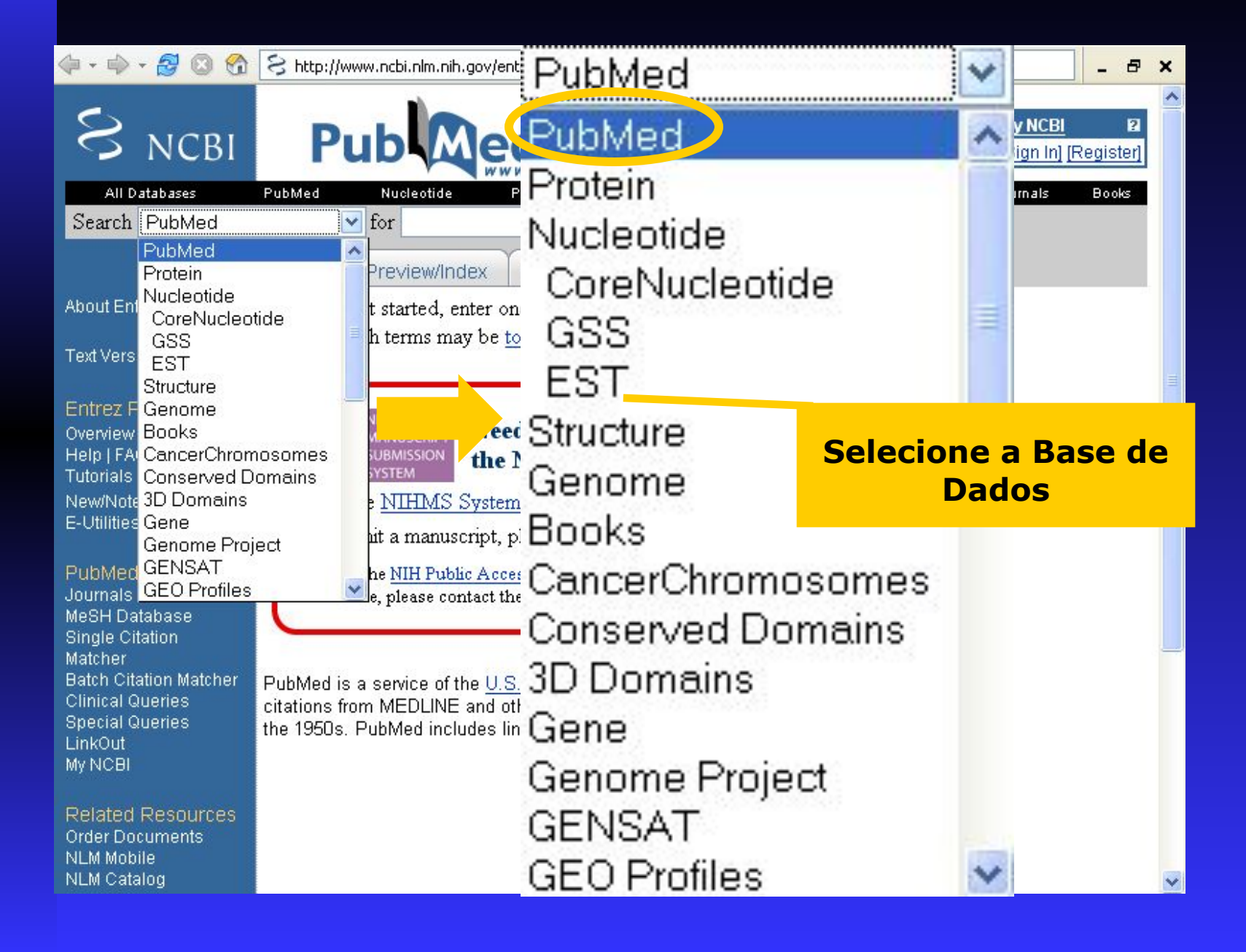

#### REALIZAÇÃO DA BUSCA SIMPLIFICADA

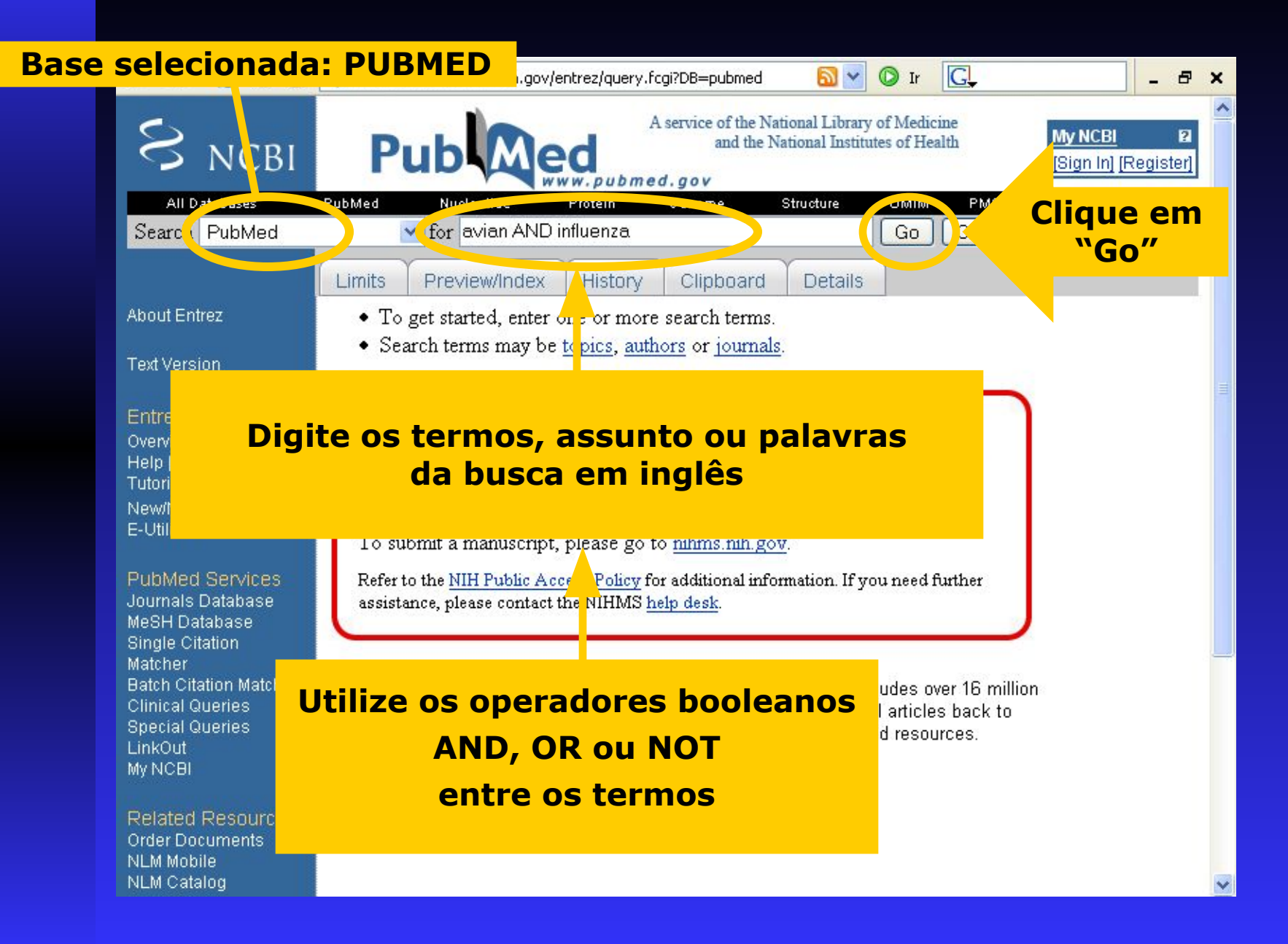

#### **RESULTADOS DA BUSCA**

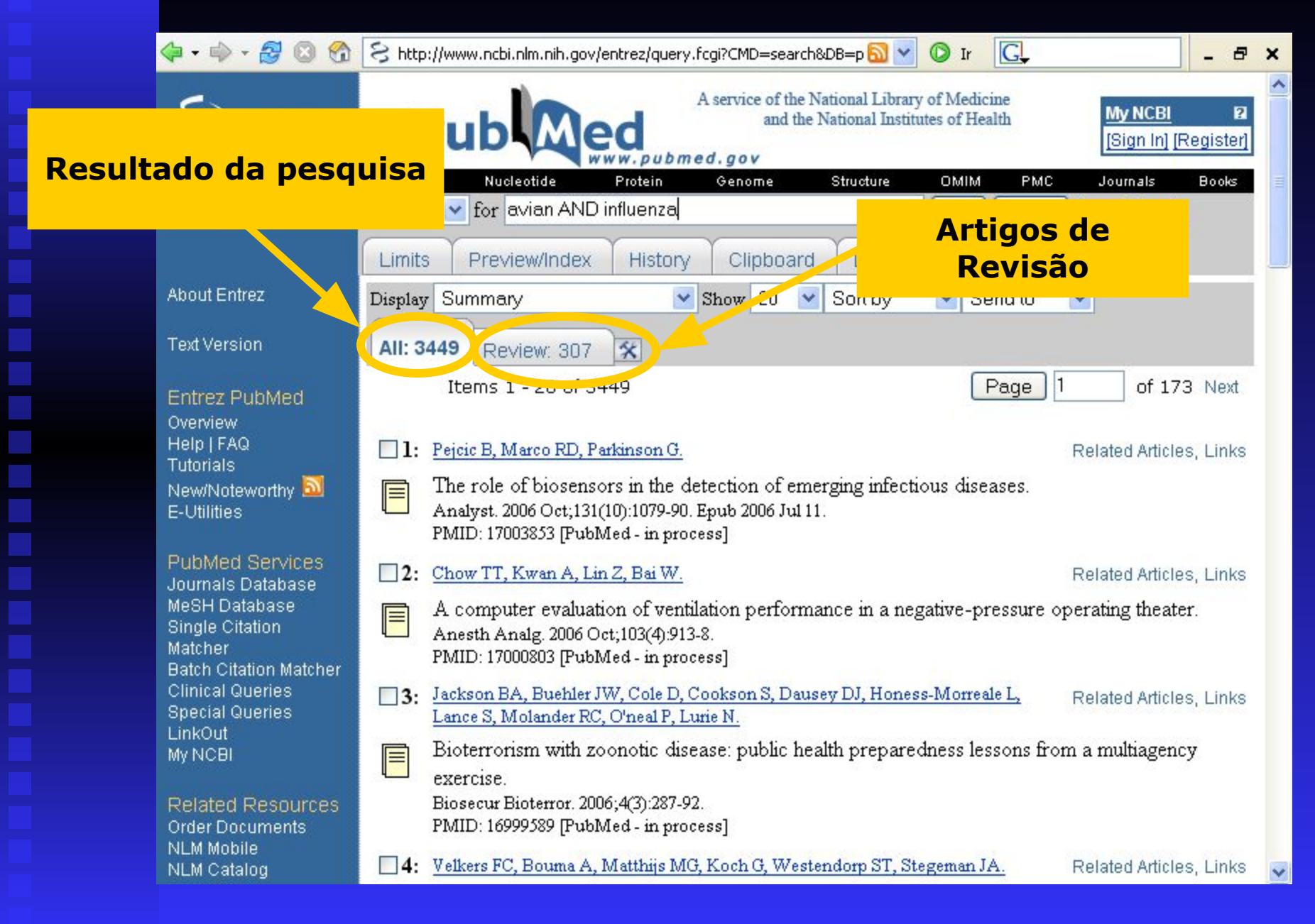

### DADOS DAS REFERÊNCIAS LOCALIZADAS

| 🗇 • 🔿 • 🛃 🔞 😚                                                                              | S http://www.ncbi.nlm.nih.gov/entrez/query.fcgi?CMD=search&DB=p 🔂 🝸 🔘 Ir 💽 🛛 🖕 🗸                                                                                                    |
|--------------------------------------------------------------------------------------------|----------------------------------------------------------------------------------------------------|
| S NCBI                                                                                     | A service of the National Library of Medicine<br>and the National Institutes of Health<br>[Sign In] [Register]                                                                                                    |
| All Databases                                                                              | PubMed Nucleotide Protein Genome Structure OMIM PMC Journals Books                                                                                                    |
| Search PubMed                                                                              | tor avian AND influenza                                                                                                    |
|                                                                                            | Limits Preview/Index History Clipboard Details                                                                                                    |
| About Entrez                                                                               | Display Summary 💽 Show 20 💌 Sort by 💽 Send to 💌                                                                                                    |
| Text Version                                                                               | Autor (es) do Artigo                                                                                                    |
| Entrez PubMed                                                                              | Page 1 of 173 Next                                                                                                    |
| Overview<br>Help   FAQ<br>Tutorials<br>New/Noteworthy 🔊<br>E-Utilities                     | I:       Pejcic B, Marco Y, Parkinson G.       Delated Articles Links         The role of biosensors in the detection of emerging infectious dises       Título do         Analyst. 2006 Oct;131(10):1079-90. Epub 2006 Jul 11.       PMID: 17003 353 [PubMed - in process] |
| PubMed Services                                                                            | 2 Chow TT, Kwan A, Lin Z, Bai W. Related Articles, Links                                                                                                    |
| Journals Database<br>MeSH Database<br>Single Citation<br>Matcher<br>Batch Citation Matcher | A computer evaluation of ventilation performance in a negative-pressure operating theater.<br>Anesth Analg. 2006 Oct;103(4):913-8.<br>PMID: 17000803 [PubMed - in process]                                                                                                  |
| Clinical Queries<br>Special Queries                                                        | 3: Jackson BA, Buehler JW, Co., D, Cookson S, Dausey DJ, Honess-Morreale L, Related Articles, Links<br>Lance S, Molander RC, O'neal P, Lurie N.                                                                                                    |
| My NCBI                                                                                    | Bioterrorism with zoonotic diserse; public health preparedness lessons from a multiagency exercise.                                                                                                    |
| Related Resources                                                                          | Biosecur Bioterror. 2006;4(3):287-92.                                                                                                    |
| Order Documents<br>NLM Mobile<br>NLM Catalog                                               | PI       Título do periódico, ano de publicação,         □4: 型       volume, fascículo e paginação                                                                                                    |

#### PARA VISUALIZAR DETALHES DO ARTIGO

| Þ • 🌳 • 🋃 🔕 😚                                                                           | 😒 http://www.ncbi.nlm.nih.gov/entrez/query.fcgi?CMD=search&DB=p 🔂 🔽 🔘 Ir 💽 🛄 💶 🗗 🕨                                                                        | ¢ |
|-----------------------------------------------------------------------------------------|----------------------------------------------------------------------------------------------------|---|
| S NCBI                                                                                  | A service of the National Library of Medicine<br>and the National Institutes of Health<br>[Sign In] [Register]                                            | ~ |
| All Databases                                                                           | PubMed Nucleotide Protein Genome Structure OMIM PMC Journals Books                                                                                        |   |
| Search PubMed                                                                           | for avian AND influenza                                                                                                    |   |
|                                                                                         | Limits Preview/Index History Clipboard Details                                                                                                    |   |
| About Entrez                                                                            | Display Summary 🛛 🔽 Show 20 💌 Sort by 🔽 Send to 💌                                                                                                    |   |
| Text Version                                                                            | All: 3449 Review: 307                                                                                                    |   |
| Detroy Dubbled                                                                          | Items 1 - 20 Page 1 of 173 Next                                                                                                    |   |
| Entrez PubMed<br>Overview<br>Help   FAQ<br>Tutorials<br>New/Noteworthy 🔊<br>E-Utilities | Pejcic B, M       Clique no ícone,       Related Articles, Links         Th:       para obter detalhes         An Jys.       sobre o artigo               |   |
| PubMed Services                                                                         | 2: Chow TT, Kwa. Related Articles, Links                                                                                                    |   |
| MeSH Database<br>Single Citation<br>Matcher<br>Batch Citation Matcher                   | A computer evaluation performance in a negative-pressure operating theater.<br>Anesth Analg. 2006 Oct. 3(4):913-8.<br>PMID: 17000803 [PubMed. in process] |   |
| Clinical Queries<br>Special Queries                                                     | 3: Jackson BA, Buehler JW, Cole D, Cookson S, Dausey DJ, Honess-Morreale L,<br>Lance S, Molander RC, O'neal P, Lurie N.                                   |   |
| LinkOut<br>My NCBI                                                                      | Bioterrorism with zoonotic disease: public health preparedness lessons from a multiagency exercise.                                                       |   |
| Related Resources<br>Order Documents                                                    | Biosecur Bioterror, 2006;4(3):287-92.<br>PMID: 16999589 [PubMed - in process]                                                                             |   |
| NLM Catalog                                                                             | 4: Velkers FC, Bouma A, Matthijs MG, Koch G, Westendorp ST, Stegeman JA. Related Articles, Links                                                          | ~ |
|                                                                                         |                                                                                                    |   |

LEGENDA DE ÍCONES

| -u |  |
|----|--|

Acesso livre ao texto completo em formato eletrônico, através do PUBMED CENTRAL (PMC)

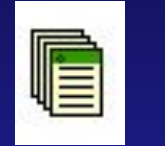

Artigo existente em formato eletrônico

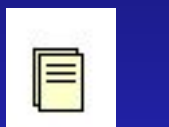

Acesso ao resumo

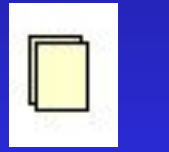

**Resumo indisponível** 

#### **DETALHES DO ARTIGO**

| Þ 🔸 🛶 🚽 🥵 🕄 😪 http://www.ncbi.nlm.nih.gov/entrez/query.fcgi?db=pubmed&cmd=                                                                                                    | F 🗟 🚽 🔘 Ir 🖸 🗸                                                                                                    |
|----------------------------------------------------------------------------------------------------|----------------------------------------------------------------------------------------------------|
| A service of the Nation<br>and the Nation<br>All Databases PubMed Nucleotide Protein Genome Stru<br>Search Pu                                                                                                    | Link para acesso ao<br>texto completo quando<br>de livre acesso                                                                                                    |
| Limits Artigos e links relacionados                                                                                                    |                                                                                                    |
| Display AbstractPlus 💽 Show 20 💌 Sort by 💽 Send to                                                                                                    |                                                                                                    |
| All: 1 Review: 0 🛠                                                                                                    |                                                                                                    |
| <b>Resumo</b> <sup>06 Oct; 103(4): 91</sup> 3-8.                                                                                                    | Full Text<br>Anesth Analg                                                                                                    |
| A computer evaluation of ventilation performance in a                                                                                                    | Related Links                                                                                                    |
| negative pressure operating meater.                                                                                                    | <ul> <li>Ventilation performance in the operating<br/>theatre against airborr [] Hosp Infect. 2005]</li> </ul>                                                                                                    |
| <ul> <li>Chow TT, Kwan A, Lin Z, Bai W.</li> <li>Division of Building Science and Technology, City University of Hong Kong,<br/>China. bsttchow@cityu.edu.hk</li> <li>BACKGROUND: A negative-pressure operating theater is required to<br/>limit the spread of respiratory diseases in patients with severe acute<br/>respiratory syndrome, tuberculosis, avian influenza, or similar<br/>infectious diseases. In Hong Kong, we converted a conventional<br/>operating theater into a negative-pressure operating theater that<br/>has been in service for more than a year. In this article, we<br/>introduce its ventilation design and evaluate the airflow performance</li> </ul> | <ul> <li>Transport of surgically produced aerosols<br/>in an operating t [Am Ind Hyg Assoc J. 1998]</li> <li>Role of air distribution in SARS<br/>transmission during the I [Indoor Air. 2005]</li> <li>Evaluation of rooms with negative<br/>pressure [Infect Control Hosp Epidemiol. 1993]</li> <li>Numerical investigation of airflow pattern<br/>and particulate matter tr [Indoor Air. 2006]</li> <li>See all Related Articles</li> </ul> |
| in relation to different combinations of medical lamp configurations<br>and modes of launching infectious particles into the room air.<br>METHODS: We used a computational fluid dynamics technique for<br>the numerical analysis. RESULTS: Our analyses showed that the                                                                                                    |                                                                                                    |

Para obter informações sobre outros trabalhos do(s) autor(es) do artigo, clique sobre os respectivos links

EXEMPLO DE BUSCA AVANÇADA

### PARA REALIZAÇÃO DE BUSCA AVANÇADA

| 🗇 • 🔿 • 🋃 🔇 😚                                                                                                 | 🗧 http://www.ncbi.nlm.nih.gov/entrez/query.fcgi?CMD=search&DB=p 🗟 🍸 🔘 Ir 💽 🔍 📕                                                                                                    | < |  |  |
|----------------------------------------------------------------------------------------------------|----------------------------------------------------------------------------------------------------|---|--|--|
| S NCBI                                                                                                    | A service of the National Library of Medicine<br>and the National Institutes of Health<br>[Sign In] [Register]                                                                                                    | ^ |  |  |
| All Databases                                                                                                 | PubMed Nucleotide Protein Genome Structure OMIM PMC Journals Books                                                                                                    |   |  |  |
| Search PubMed                                                                                                 | v for av                                                                                                    |   |  |  |
|                                                                                                    | Clique em "Limits" para selecionar os                                                                                                    |   |  |  |
| About Entrez                                                                                                  | Dispray Summal, parâmetros de sua pesquisa                                                                                                    |   |  |  |
| Text Version                                                                                                  | All: 3449 Review: 🗙                                                                                                    |   |  |  |
| Entrez PubMed<br>Overview<br>Help   FAQ<br>Tutorials<br>New/Noteworthy 🔊<br>E-Utilities                       | Items 1 - 20 of 3       9       Page 1       of 173 Next         I:       Pejcic B, Marco RD, Parkinson G.       Related Articles, Links         The role of biosensors in the detection of emerging infectious diseases.<br>Analyst. 2006 Oct;131(10):1079-90. Epub 2006 Jul 11.<br>PMID: 17003853 [PubMed - in process]       Related Articles, Links |   |  |  |
| PubMed Services<br>Journals Database<br>MeSH Database<br>Single Citation<br>Matcher<br>Batch Citation Matcher | Chow TT, Kwan A, Lin Z, Bai W.     Related Articles, Links     A computer evaluation of ventilation performance in a negative-pressure operating theater.     Anesth Analg. 2006 Oct;103(4):913-8.     PMID: 17000803 [PubMed - in process]                                                                                                    |   |  |  |
| Clinical Queries<br>Special Queries<br>LinkOut<br>My NCBI                                                     | 3:       Jackson BA, Buehler JW, Cole D, Cookson S, Dausey DJ, Honess-Morreale L,<br>Lance S, Molander RC, O'neal P, Lurie N.       Related Articles, Links         Bioterrorism with zoonotic disease: public health preparedness lessons from a multiagency<br>exercise.       Bioterrorism a multiagency                                             |   |  |  |
| Related Resources<br>Order Documents<br>NLM Mobile<br>NLM Catalog                                             | Biosecur Bioterror. 2006;4(3):287-92.         PMID: 16999589 [PubMed - in process]         Image: Velkers FC, Bouma A, Matthijs MG, Koch G, Westendorp ST, Stegeman JA.         Related Articles, Links                                                                                                    | ~ |  |  |

### PARÂMETROS DE BUSCA

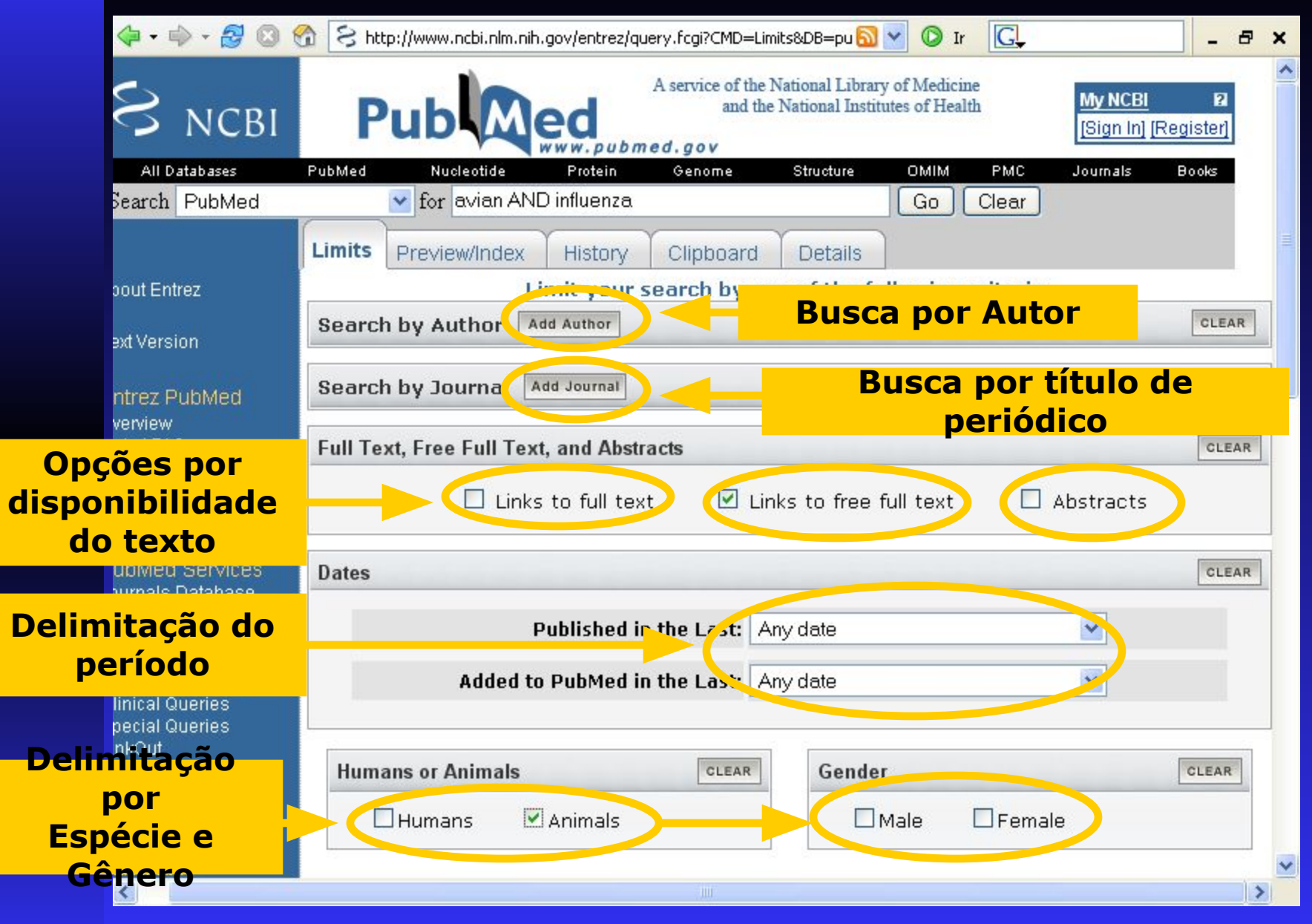

## PARÂMETROS DE BUSCA

| 4 • - 2 8 8                                 | S http://www.ncbi.nlm.nih.gov/entrez/query                                                                                                    | y.fcgi?CMD=Limits | 8DB=pu 🔝 🗹 🔘 Ir 🛛 💽                                                                                                    | _ & ×                  |
|---------------------------------------------|----------------------------------------------------------------------------------------------------|-------------------|----------------------------------------------------------------------------------------------------|------------------------|
| Idioma<br>Binsaner Health<br>linical Alerts | Languages                                                                                                    | CLEAR             | Subsets<br>Journal Groups                                                                                                    | Grupo de<br>Periódicos |
| linicalTrials.gov<br>ubMed Central          | <ul> <li>German</li> <li>Italian</li> <li>Japanese</li> <li>Russian</li> <li>Spanish</li> <li>More Languages</li> <li>Afrikaans</li> </ul>                                    |                   | <ul> <li>Dental journals</li> <li>Nursing journals</li> <li>Topics</li> <li>AIDS</li> <li>Bioethics</li> <li>Cancer</li> <li>Complementary Medicine</li> </ul>                                                                                                    | Assunto<br>specífico   |
| Tipo de<br>Artigo                           | Type of Article Circical That Editorial Editorial Editorial Heta-Analysis Practice Guideline Randomized Controlled Trial Review More Publication Types Addresses Bibliography | CLEAR             | Ages<br>All Adult 19+ years<br>Newborn: birth-1 month<br>Infant: 1-23 months<br>Preschool Child: 2-5 yea<br>Child: 6-12 years<br>Adolescent: 13-18 year<br>Adolescent: 13-18 year<br>Adult: 19-44 years<br>Middle Aged: 45-64 yea<br>Middle Aged + Aged: 45<br>Aged: 65+ years<br>80 and over: 80+ years | Faixa<br>etária        |
|                                             | Tag Terms                                                                                                    |                   |                                                                                                    | CLEAR                  |
|                                             |                                                                                                    | . 101             |                                                                                                    | >                      |

#### REALIZAÇÃO DA BUSCA APÓS SELEÇÃO DOS PARÂMETROS DESEJADOS

| A service of the National Library of Medicine<br>and the National Institutes of Health<br>Will Register<br>A la babases<br>earch PubMed<br>out Entrez<br>at Version<br>threz PubMed<br>The review/Inforce, relatory<br>Limits<br>Preview/Inforce, relatory<br>Limits<br>Preview/Inforce, relatory<br>Limits<br>Digite os termos<br>da busca<br>Cuean<br>Links to full text<br>Links to free full text<br>Abstracts<br>Dates<br>Cuean<br>Limits<br>Dates<br>Links to full text<br>Added to PubMed in the Last:<br>Any date<br>Limits<br>Limits<br>L                                                                                                    | 🗇 • 🔿 • 🛃 🔞 (                             | 😚 🕞 http://www.ncbi.nlm.nih.gov/entrez/query.fcgi?CMD=Limits&DB=pu 🗟 🍸 🔘 Ir 💽 🔤 🚽      | × |
|----------------------------------------------------------------------------------------------------|-------------------------------------------|----------------------------------------------------------------------------------------|---|
| All batabases PubMed PubMed Proview AND influenza Clique em "GO" Clique em "GO" C                                                                                                    | S NCBI                                    | A service of the National Library of Medicine<br>and the National Institutes of Health | ~ |
| earch PubMed v for avian AND influenza Go C Clique em "GO"<br>Limits Previewincex, inscory Clipboard Details "GO"<br>Limits Previewincex, inscory Clipboard Details "GO"<br>Limits Previewincex, inscory Clipboard Details CLEAR<br>Author Ad Author Clipboard Details CLEAR<br>Digite os termos CLEAR<br>CLEAR<br>Digite os termos CLEAR<br>CLEAR<br>Digite os termos CLEAR<br>CLEAR<br>Digite os termos CLEAR<br>CLEAR<br>CLEAR<br>Digite os termos CLEAR<br>CLEAR<br>CLEAR<br>Digite os termos CLEAR<br>CLEAR<br>CL | All Databases                             | PubMed Aucleotide Protein Genome Structure OMIM PMP                                    | _ |
| out Entrez   at Version   At Version   At Version   At Version   At Version   At Version   Digite os termos   atthor   Digite os termos   da busca     Digite os termos   da busca     Digite os termos   da busca     Digite os termos   da busca     Digite os termos   da busca     Digite os termos   da busca     CLEAR     Digite os termos   da busca     Digite os termos   da busca     Digite os termos   da busca     Digite os termos   da busca     CLEAR     Digite os termos   da busca     CLEAR     Digite os termos   da busca     CLEAR     Digite os termos   da busca     CLEAR     Datas   CLEAR     Published in the Last:   Any date     Humans or Animals   Humans     Animals     CLEAR     CLEAR     Added to PubMed in the Last:   Any date     Humans or Animals   CLEAR     Mobile                                                                                                    | Search PubMed                             | for avian AND influenza                                                                | ר |
| out Entrez   ut Version     htrez PubMed   erview   hp IF AQ   torials   wNoteworthy     Image: Display and the full text     Digite os termos   da busca     CLEAR     Digite os termos   da busca     CLEAR     Digite os termos   da busca     CLEAR     Digite os termos   da busca     CLEAR     Digite os termos   da busca     CLEAR     Digite os termos   da busca     CLEAR     Digite os termos   da busca     CLEAR     Digite os termos   da busca     CLEAR     Digite os termos   da busca     CLEAR     Distes     Dates     Dates     Published in the Last:   Any date     Mobile     Humans or Animals   CLEAR   Animals   Mobile     Mobile                                                                                                    |                                           | Limits Preview/Index / History Clipboard Details                                       |   |
| At Version   Attrace   Author     Author     Digite os termos   da busca     CLEAR     Digite os termos   da busca     CLEAR     CLEAR     Digite os termos   da busca     CLEAR     CLEAR     CLEAR     CLEAR     CLEAR     CLEAR     CLEAR     CLEAR     CLEAR     CLEAR     CLEAR     CLEAR     CLEAR     CLEAR     CLEAR     CLEAR     CLEAR     CLEAR     CLEAR     CLEAR     CLEAR     CLEAR     CLEAR     CLEAR     CLEAR     CLEAR     CLEAR     CLEAR     CLEAR      Dates     CLEAR     Added to PubMed in the Last:     Any date     Humans or Animals     CLEAR     Author     Links to full text     Added to PubMed in the Last:     Any date     Humans or Animals </td <td>oout Entrez</td> <td>Linit your search by any of the following criteria.</td> <td>-</td>                                                                                                    | oout Entrez                               | Linit your search by any of the following criteria.                                    | - |
| threz PubMed<br>erview<br>hip IFAQ<br>totrals<br>w/Noteworthy Image Services<br>umage Citation<br>tother<br>the Citation Matcher<br>rical Queries<br>ecial Queries<br>ecial Que                                                                                                    | ext Version                               | Search by Author Ad Author CLEAR                                                       |   |
| Utrez PubMed   erview   hoj FAQ   torials   torials   wiNoteworthy   Jtilities     ubMed Services   umals Database   SH Database   SH Database   Big de Citation   toher   tch Citation Matcher   nical Queries   kkOut   NCBI     Humans or Animals   CLEAR   Gender   CLEAR     Gender     CLEAR                                                                                                    |                                           | Digite os termos                                                                       |   |
| Image: Strict Strict Stric                                                                                                    | ntrez Publiviea<br>venview                | da hussa                                                                               |   |
| torials ww/Noteworthy                                                                                                    | elp   FAQ                                 |                                                                                        |   |
| IbMed Services   Umais Database   SH Database   SH Database </td <td>utorials<br/>ew/Noteworthy 🚵<br/>-Utilities</td> <td>🗌 Links to full text 🛛 🗹 Links to free full text 🔹 Abstracts</td> <td></td>                                                                                                    | utorials<br>ew/Noteworthy 🚵<br>-Utilities | 🗌 Links to full text 🛛 🗹 Links to free full text 🔹 Abstracts                           |   |
| Published in the Last:   Added to PubMed in the Last:   Added to PubMed in the Last:   Added to PubMed in the Last:   Added to PubMed in the Last:   Added to PubMed in the Last:   Added to PubMed in the Last:   Any date     Image: Clear of the clear of the clear of the                                                                                                    | ubMed Services                            | Dates                                                                                  |   |
| Added to PubMed in the Last: Any date  Any date Any date Any date                                                                                                    | eSH Database<br>ingle Citation            | Published in the Last: Any date                                                        |   |
| nical Queries<br>ecial Queries<br>hkOut<br>NCBI<br>elated Resources<br>der Documents<br>M Mobile                                                                                                    | atcher<br>atch Citation Matcher           | Added to PubMed in the Last: Any date                                                  |   |
| Image: Second Contents   Image: Second Contents   Image: Second Content Contents   Image: Second Content Contents   Image: Second Content Content                                                                                                    | linical Queries                           |                                                                                        |   |
| NCBI Humans or Animals CLEAR Gender CLEAR CLEAR                                                                                                    | pecial Queries<br>nkOut                   |                                                                                        |   |
| elated Resources<br>der Documents<br>M Mobile                                                                                                    | Y NCBI                                    | Humans or Animals Gender CLEAR                                                         |   |
| der Documents<br>M Mobile                                                                                                    | elated Resources                          | Humans Animals Animale Female                                                          |   |
|                                                                                                    | rder Documents                            |                                                                                        |   |
|                                                                                                    |                                           |                                                                                        |   |

#### **RESULTADO DA BUSCA AVANÇADA**

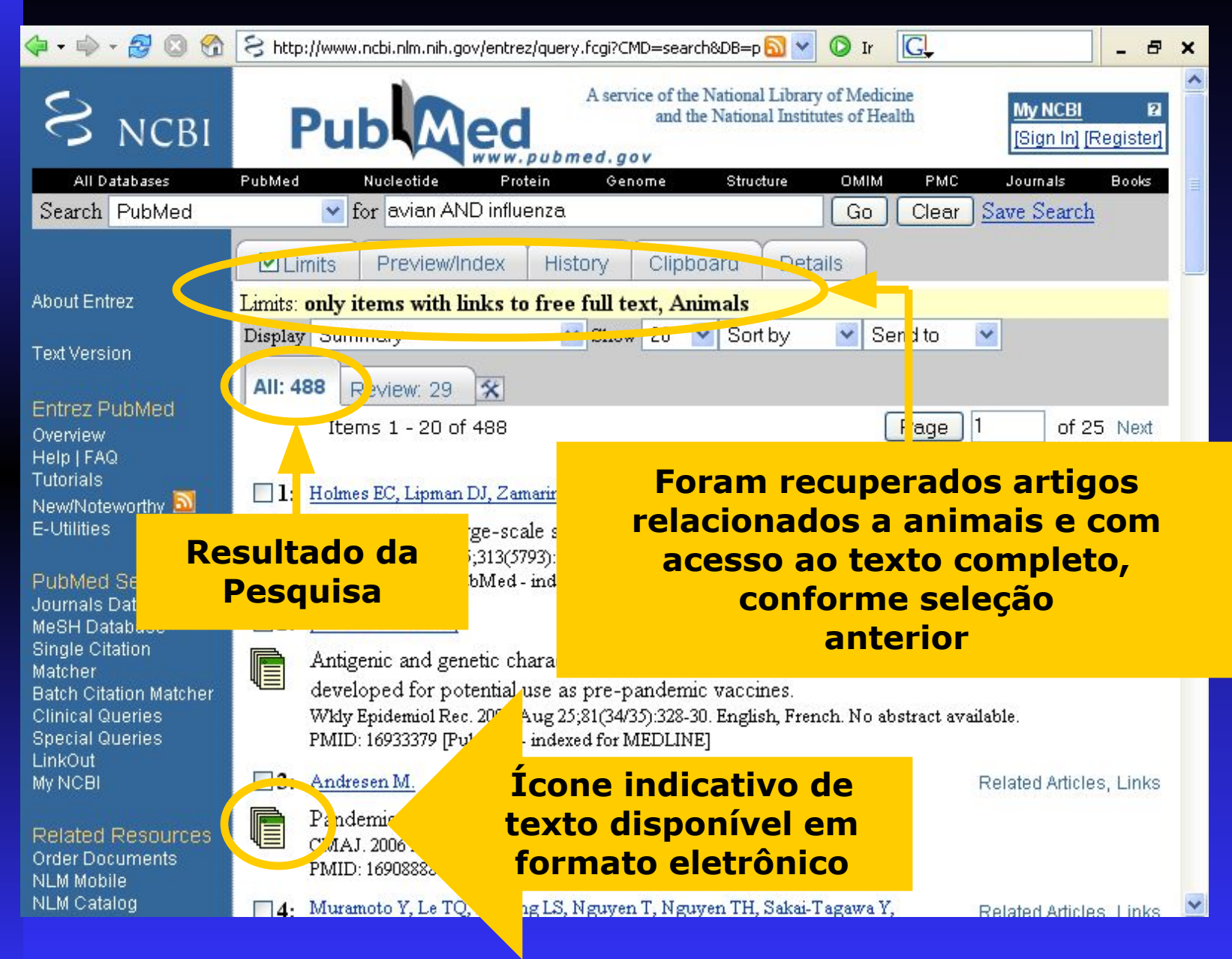

### **OPÇÕES PARA ENVIAR OU SALVAR OS RESULTADOS**

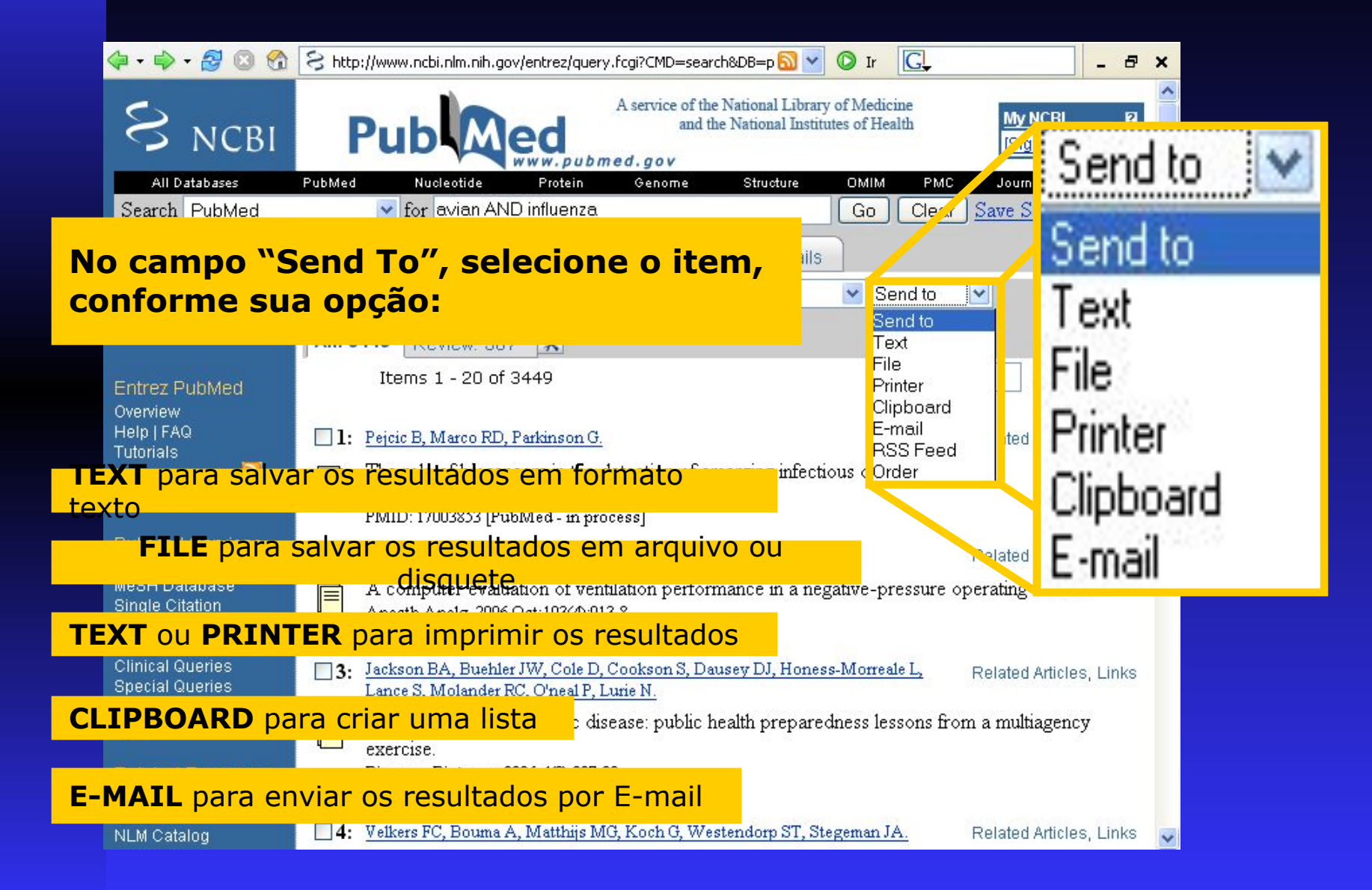

### PARA SALVAR A PESQUISA

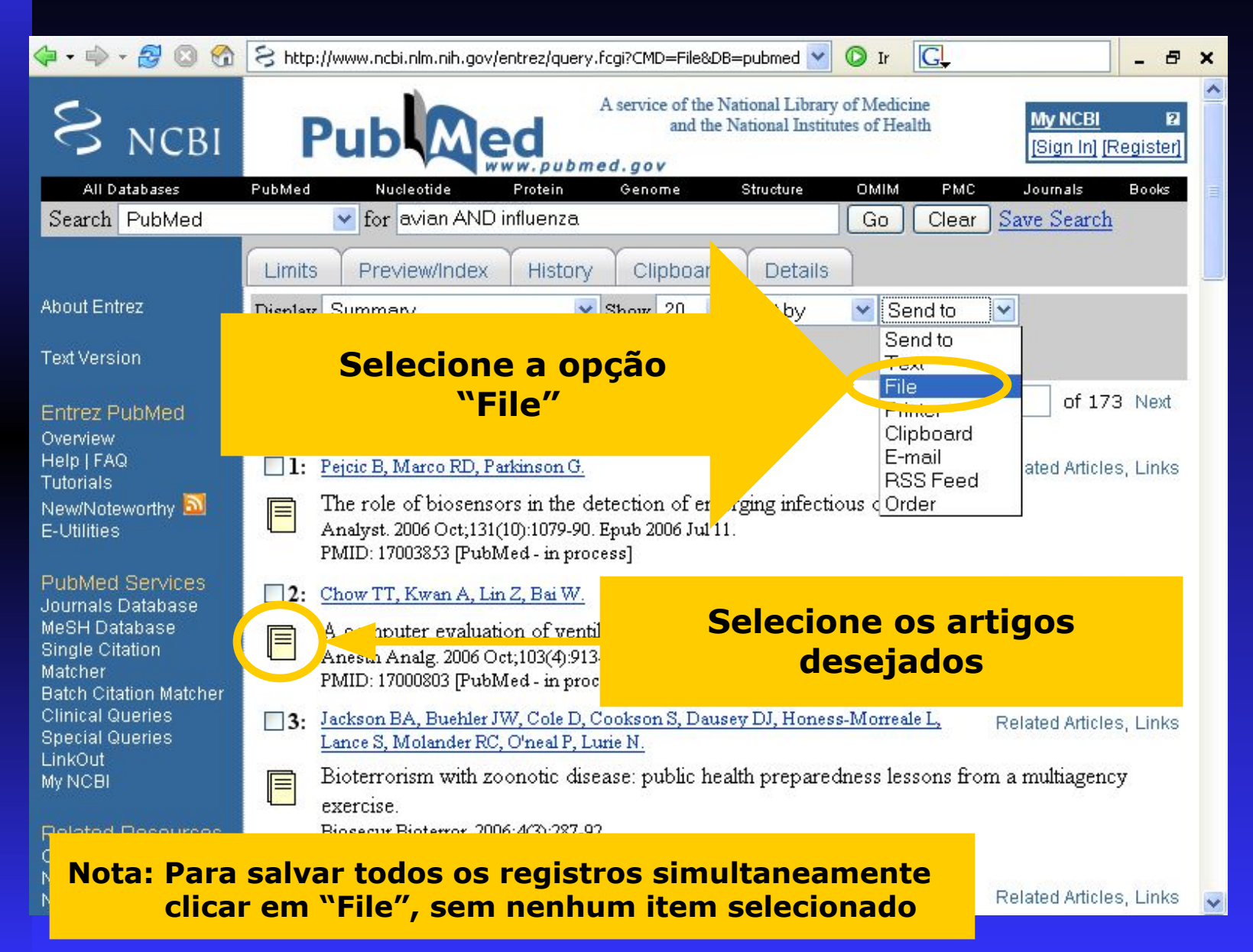

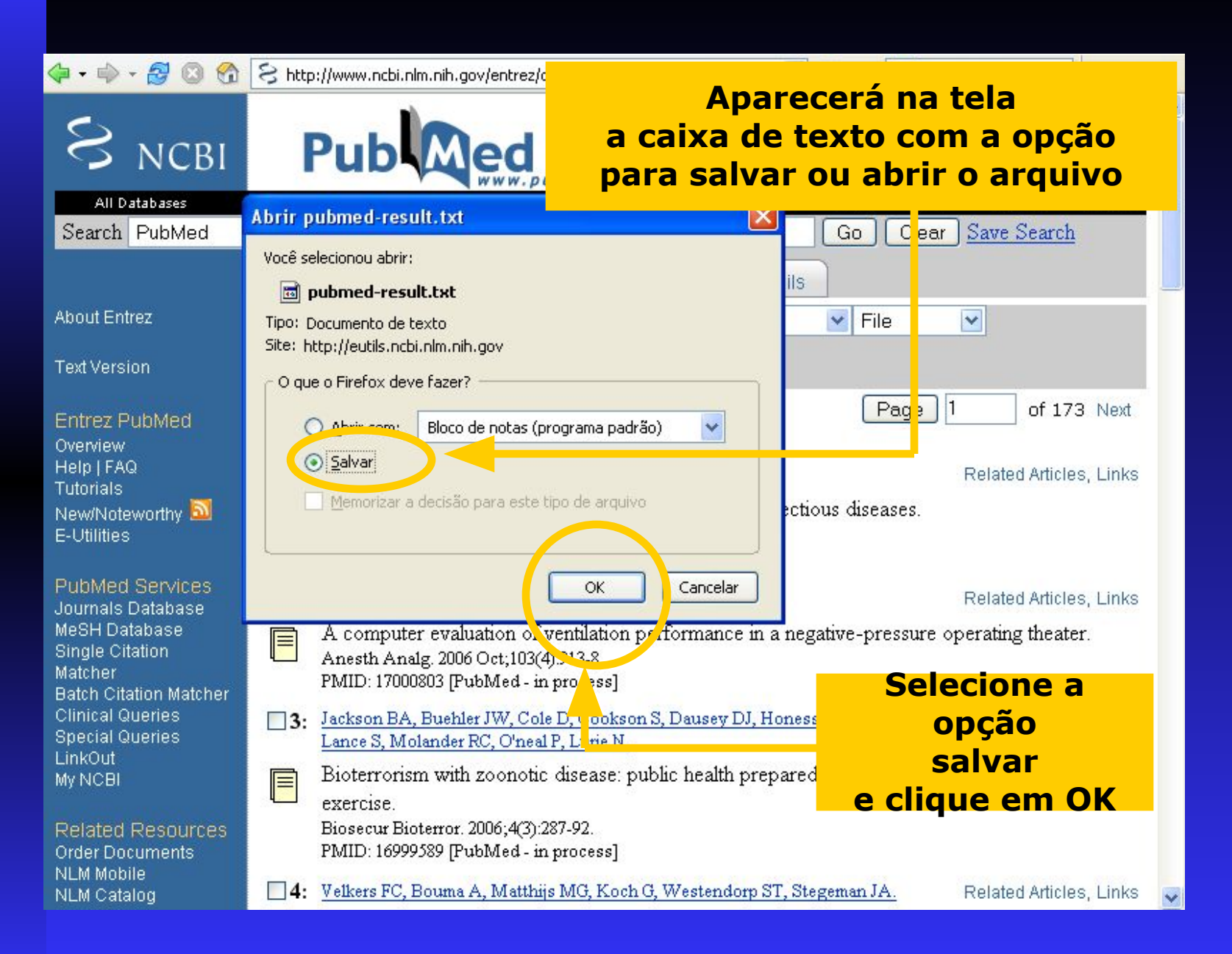

### PARA IMPRIMIR A PESQUISA

| 🗇 • 🔿 • 🛃 🔕 🐔                                                | S http://www.ncbi.nlm.nih.gov/entrez/query.fcgi?CMD=search&DB=p 🗟 🍸 🔘 Ir 💽 🔤 🖉                                                                                                    | × |
|--------------------------------------------------------------|----------------------------------------------------------------------------------------------------|---|
| S NCBI                                                       | A service of the National Library of Medicine<br>and the National Institutes of Health<br>[Sign In] [Register]                                                                                          | ^ |
| <u>All Databases</u>                                         | PubMed <u>Nucleotide Protein Genome Structure OMIM PMC</u> Journals <u>Books</u>                                                                                                    |   |
| Search PubMed                                                | for avian AND influenza Go Clear Save Search                                                                                                    |   |
|                                                              | Limits Preview/Index History Clipboard Details                                                                                                    | _ |
| About Entrez                                                 | Display Summany Show 20 💌 Sort by 💽 Text                                                                                                    |   |
| Text Version<br>Entrez PubMed                                | Selecione a opção "Text"<br>"ou "Printer"                                                                                                    |   |
| <u>Overview</u><br>Help   FAO                                | Kash JC, Tumpey TM, Profil SC, Carter V, Perwitasari O, Thomas MJ, B E-mail      Tauhanharger IK, Gargia Sastra A, Swawna DE, Katza MG      RSS Feed                                                    |   |
| Tutorials<br>New/Noteworthy<br>E-Utilities                   | Genomic analysis of increased host immune and cell death responses induced by 1918 influenza virus.<br>Nature. 2006 Sep 27; [Epub ahead of print]<br>PMID: 17006449 [PubMed - as supplied by publisher] |   |
| DJD Col Control                                              | 2: Pejcic B, Marco RD, Parkinson G. Related Articles, Links                                                                                                    |   |
| Journals Database<br><u>MeSH Database</u><br>Single Citation | The role of biosensors in the detection of emerging infectious diseases.<br>Analyst. 2006 Oct;131(10):1079-90. Epub 2006 Jul 11.<br>PMID: 17003853 [PubMed - in process]                                |   |
| Matcher                                                      | 3: Chow TT, Kwan A, Lin Z, Bai W. Related Articles, Links                                                                                                    |   |
|                                                              | opção "Text" salva,                                                                                                    |   |
|                                                              | oness-Morreale L, Related Articles. Links                                                                                                    | ~ |
|                                                              |                                                                                                    |   |

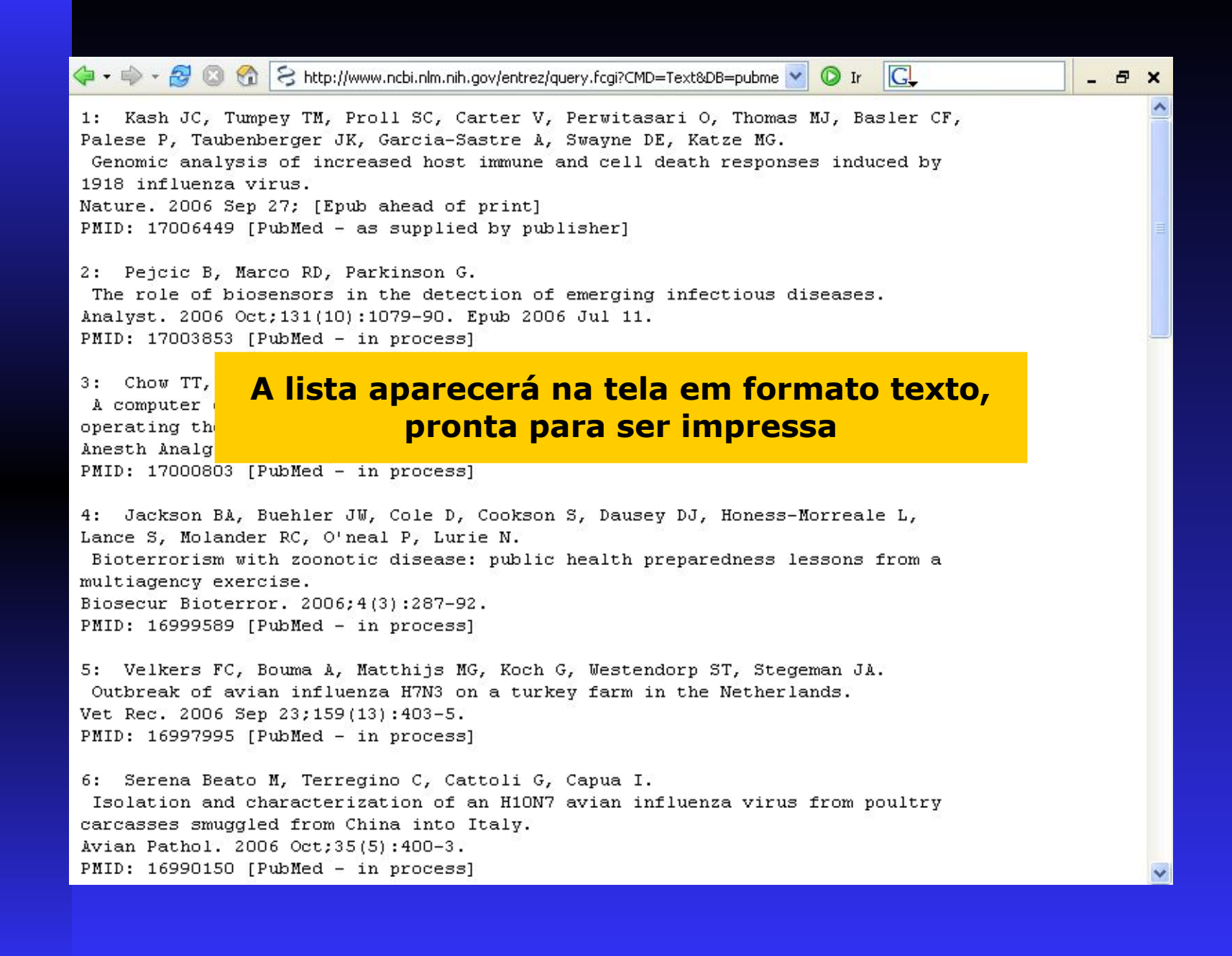

NLM Catalog

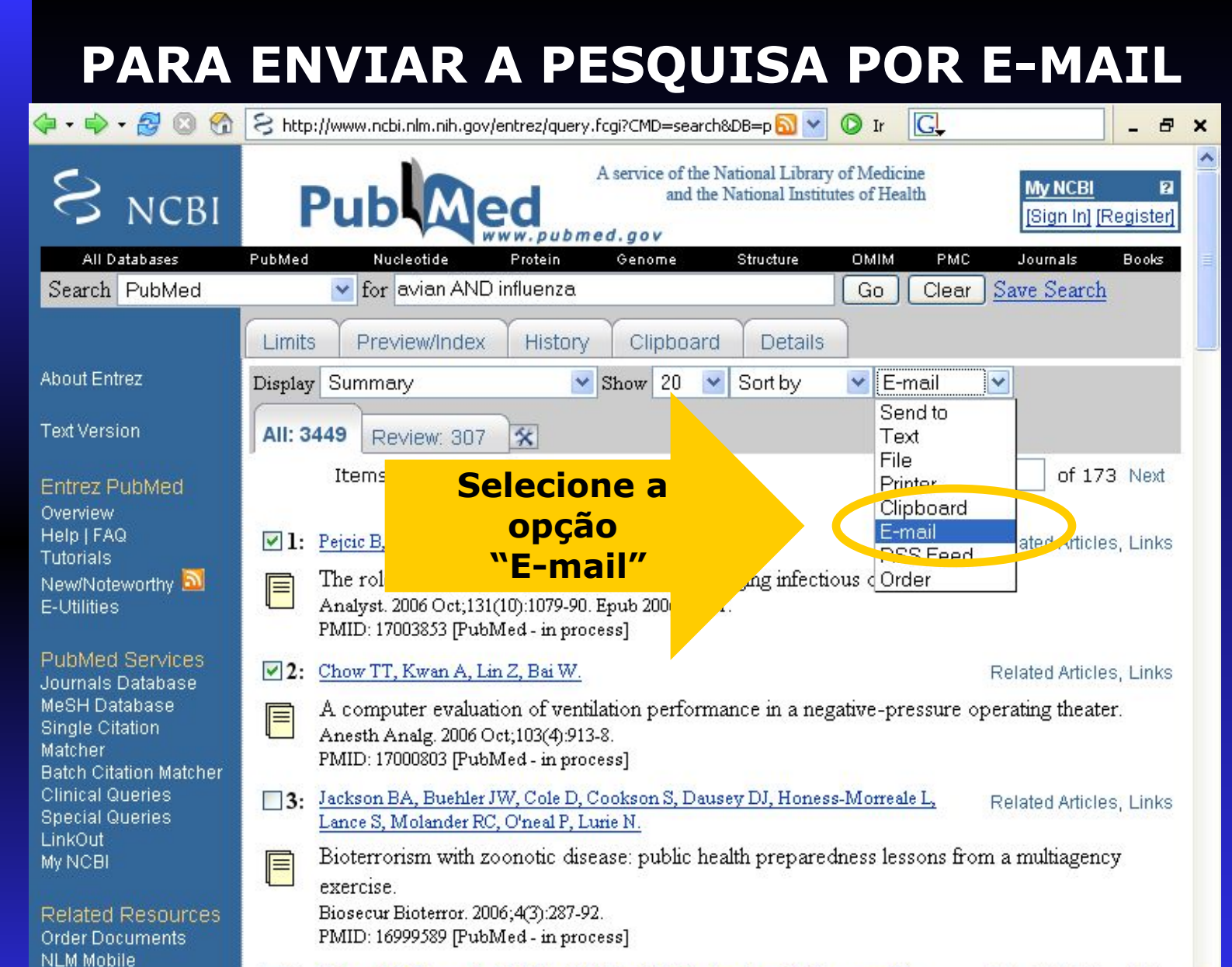

4: Velkers FC, Bouma A, Matthijs MG, Koch G, Westendorp ST, Stegeman JA.

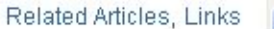

## ENVIO POR E-MAIL

| 🕨 - 🔿 - 🛃 🔞 😭                                                                                                 | S http://www.ncbi.nlm.nih.gov/entrez/query.fcgi?CMD=Mail&DB=publ 🔕 ⊻ 📀 Ir 💽 🗕 🗕                                        | ×       |
|----------------------------------------------------------------------------------------------------|----------------------------------------------------------------------------------------------------|---------|
| S NCBI                                                                                                    | A service of the National Library of Medicine<br>and the National Institutes of Health<br>[Sign In] [Register]         | ~       |
| All Databases                                                                                                 | PubMed Nucleotide Protein Genome Structure OMIM PMC Journals Books                                                     |         |
| Search PubMed                                                                                                 | for avian AND influenza                                                                                                |         |
| About Entrez<br>Text Version                                                                                  | Limits Preview/Index History Cliphoard Details E-mail<br>Se desejar,<br>digite um texto<br>Search avian AND in fluenza | 11      |
| Entrez PubMed<br>Overview<br>Help   FAQ<br>Tutorials<br>New/Noteworthy 🔊<br>E-Utilities                       | Format Summary as Text<br>Sorting Sort by<br>Start with item 1 send 20 v of 3451                                       |         |
| PubMed Services<br>Journals Database<br>MeSH Database<br>Single Citation<br>Matcher<br>Batch Citation Matcher | Your name or additional text (optional) Digite o e-ma                                                                  | il<br>L |
| Clinical Queries<br>Special Queries<br>LinkOut                                                                | E-mail<br>"SDAM" filtering coffware notice                                                                             |         |
| Related Resources                                                                                             | Clique aqui para enviar os<br>resultados                                                                               |         |
| NLM Mobile                                                                                                    |                                                                                                    |         |
| NEW Catalog                                                                                                   |                                                                                                    | Y       |

Para maiores informações acesse o Tutorial disponível em:

www.nlm.nih.gov/bsd/pubmed\_tutorial

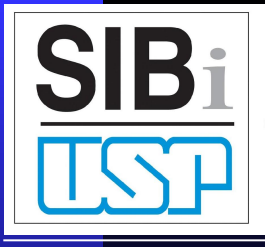

UNIVERSIDADE DE SÃO PAULO SISTEMA INTEGRADO DE BIBLIOTECAS

Acesso e Uso da Informação nas Bibliotecas da USP

### Termos e Condições de Uso

- Para a elaboração deste material foram consultados: manuais e tutoriais disponíveis nos sites de empresas fornecedoras de fontes de informação; material encaminhado diretamente pelas referidas empresas; manuais, folhetos, sites, apresentações etc. desenvolvidos por outras bibliotecas do SIBi/USP.
  - As bibliotecas do SIBi/USP e seus usuários têm direito à visualização, sem quaisquer restrições, ao armazenamento digital (*download*), à impressão e à cópia dos **arquivos** disponíveis para uso **em suas atividades de ensino e pesquisa e uso individual.**
  - É **proibida a inclusão deste conteúdo** em outra publicação, ou em qualquer outro *site* ou rede de computadores, ou em outra forma de produto ou mídia de armazenamento **sem prévia autorização formal** do SIBi/USP.
  - É expressamente proibida a exploração comercial, direta ou indireta, deste conteúdo.
  - Os nomes e marcas de bases de dados mencionados são marcas registradas e de propriedade das empresas fornecedoras.

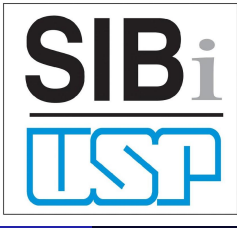

UNIVERSIDADE DE SÃO PAULO SISTEMA INTEGRADO DE BIBLIOTECAS Acesso e Uso das Fontes de Informação nas Bibliotecas da USP

### Créditos

**Responsável:** Sistema Integrado de Bibliotecas da Universidade de São Paulo

**Projeto PAQ** Coordenadora: Maria Imaculada Cardoso Sampaio – IP

Participantes Adriana de Almeida Barreiros – CQ Adriana Cybele Ferrari – DT/SIBi Cybelle de Assumpção Fontes – FOB Sonia Marisa Luchetti – FFLCH Maria Cristina Olaio Villela – EP Rosa Maria Fischi Zani – FMVZ

Colaboradores Arte (cartaz e folder): Rubens Kazuo Kato – FOB Diagramação: Lilian Ribeiro Souza – DT/SIBi Divulgação: Adriana Hypólito Nogueira – DT/SIBi

#### Contato

dtsibi@usp.br

### Créditos

#### **Produzido por:**

Biblioteca Virginie Buff D'Ápice – FMVZ/USP Rosa Maria Fischi Zani Elza M. R. B. Faquim Solange A. Santana Colaboração: Márcia Satiko Arakawa